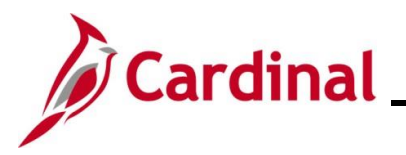

#### NAV225\_Running an HCM Query

#### **Running an HCM Query Overview**

The purpose of this Job Aid is to walk through the processes used to run HCM Queries.

#### **Table of Contents**

| Running an HCM Query using the Query Viewer   | 2  |
|-----------------------------------------------|----|
| Running an HCM Query using the Schedule Query | 12 |

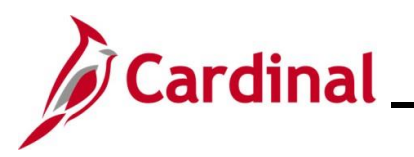

#### NAV225\_Running an HCM Query

#### **Revision History**

| Revision Date | Summary of Changes                                                                                                    |
|---------------|----------------------------------------------------------------------------------------------------|
| 3/1/2025      | Updated the screenshots of the Search pages ( <u>Section 2</u> , after Step 6). Added reference information to the Overview of the Cardinal HCM Search Pages Job Aid. |

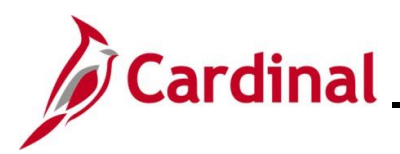

#### NAV225\_Running an HCM Query

#### Running an HCM Query using the Query Viewer

The steps contained in this section of the Job Aid are used to run most of the HCM Queries using the Query Viewer. For the purpose of the instructions contained in this section, the steps used to run the Employee Benefits Data query are provided. Generally, these instructions can be used to run any of the Cardinal HCM Queries. However, the navigation path and the parameters available will differ based on the specific query being run. Utilize these instructions along with the query specific data provided in the HCM Reports Catalogs to run the applicable query. The HCM Reports Catalogs can be located on the Cardinal Website under **Resources**. If the query times out and does not run to completion due to the volume of data being requested, use the steps provided in the <u>Running an HCM</u> Query Using the Schedule Query section of this Job Aid.

| Step | Action                                     |
|------|--------------------------------------------|
| 1.   | Navigate to the <b>Cardinal Homepage</b> . |
|      |                                            |

The Cardinal Homepage page displays.

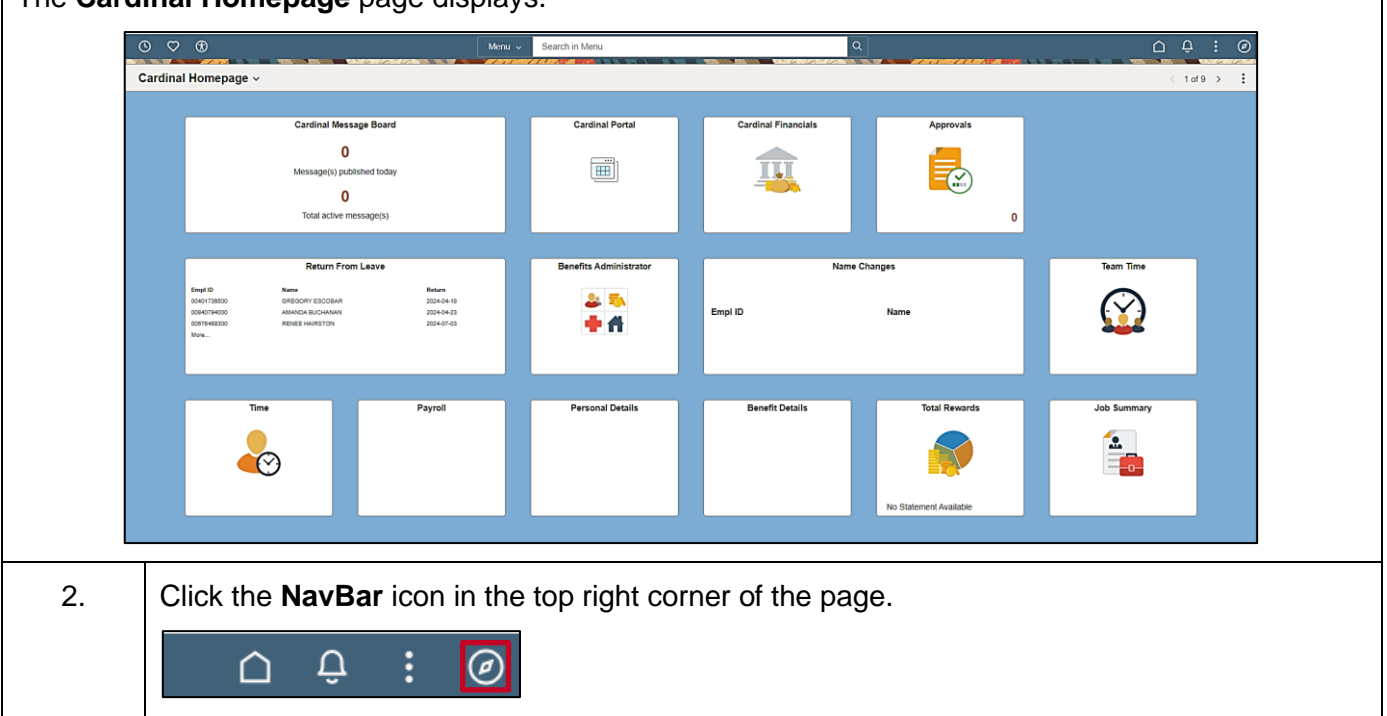

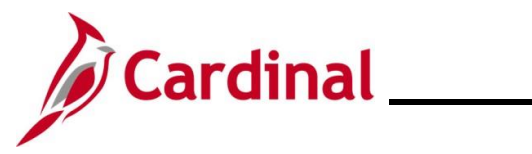

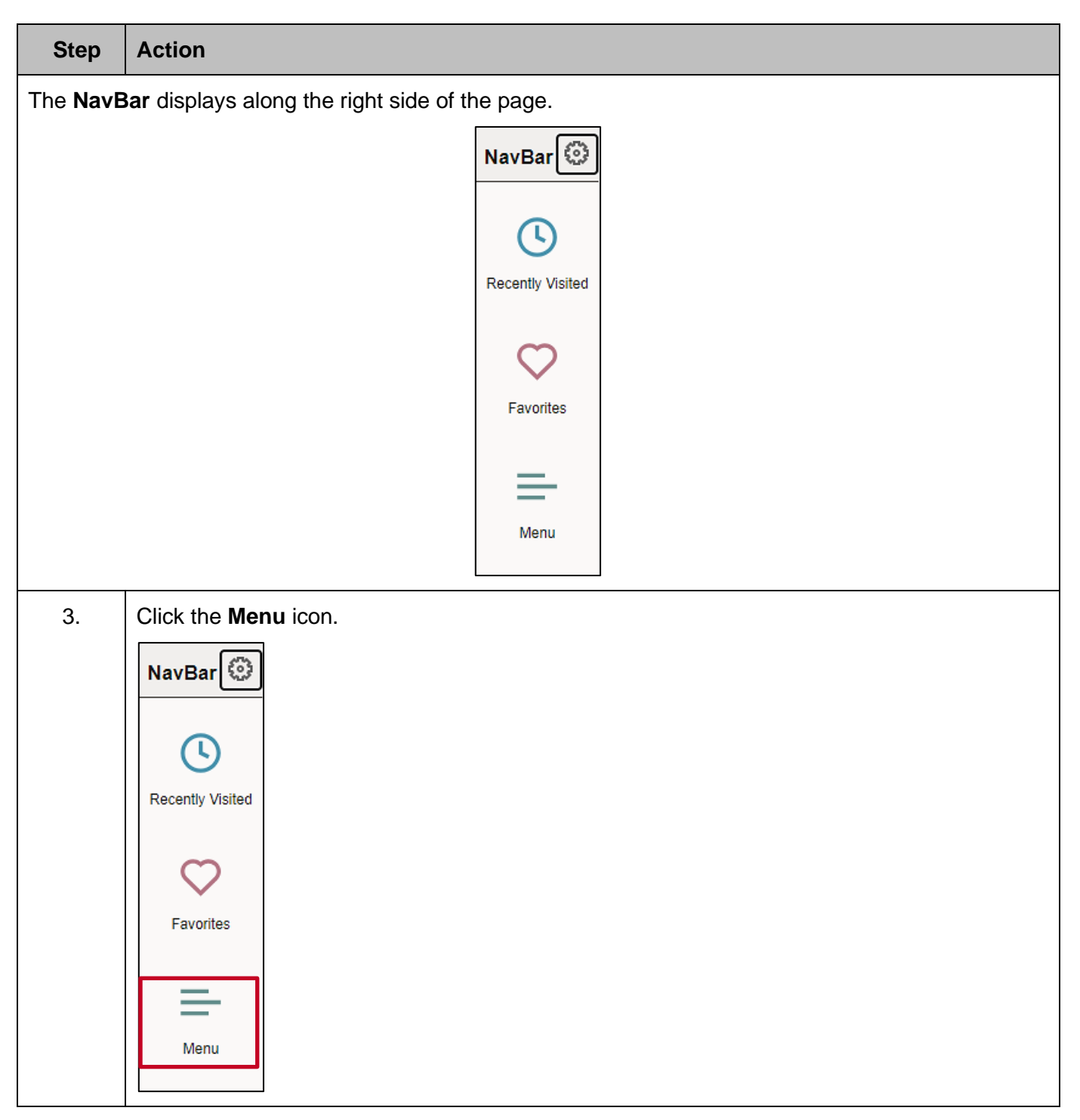

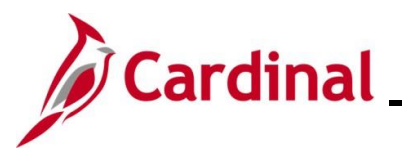

| Step             | Action      |                      |   |                         |    |  |
|------------------|-------------|----------------------|---|-------------------------|----|--|
| The <b>Men</b> ı | ı displays. |                      |   |                         |    |  |
|                  |             | NavBar: Men          | u |                         | ୍ତ |  |
|                  |             |                      |   | Set Up HCM              | >  |  |
|                  |             | Recently Visited     |   | Enterprise Components   | >  |  |
|                  |             | $\heartsuit$         |   | Worklist                | >  |  |
|                  |             | Favorites            |   | Application Diagnostics | >  |  |
|                  |             | =                    |   | Tree Manager            | >  |  |
|                  |             | Menu                 |   | Reporting Tools         | >  |  |
|                  |             | 2                    |   | PeopleTools             | >  |  |
|                  |             | Company<br>Directory |   | Cardinal Interfaces     | >  |  |

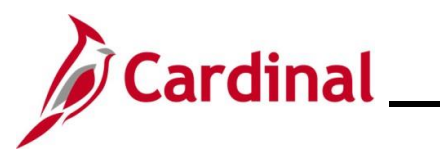

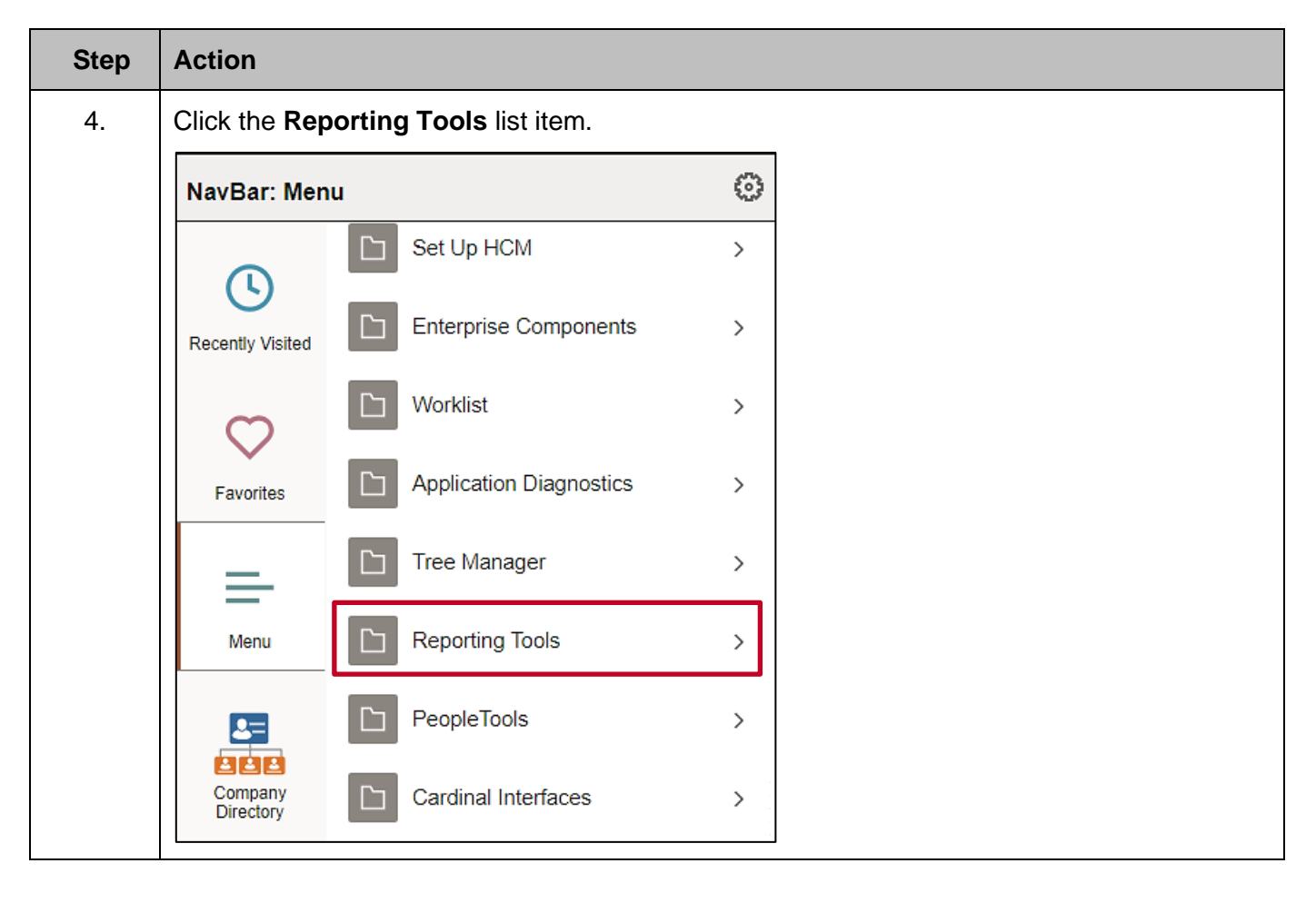

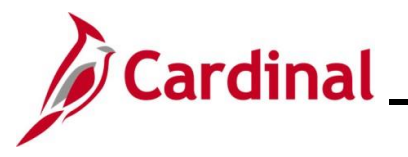

| Step            | Action                                    |                      |           |                   |   |  |  |  |  |  |
|-----------------|-------------------------------------------|----------------------|-----------|-------------------|---|--|--|--|--|--|
| The <b>Repo</b> | The <b>Reporting Tools</b> menu displays. |                      |           |                   |   |  |  |  |  |  |
|                 |                                           | NavBar: Mer          | r: Menu 📀 |                   |   |  |  |  |  |  |
|                 |                                           | 0                    | Menu      |                   |   |  |  |  |  |  |
|                 |                                           | Recently Visited     | Rep       | orting Tools      |   |  |  |  |  |  |
|                 |                                           | 0                    |           | Composite Query   | > |  |  |  |  |  |
|                 |                                           | Favorites            |           | Query             | > |  |  |  |  |  |
|                 |                                           | =                    |           | Connected Query   | > |  |  |  |  |  |
|                 |                                           | Menu                 |           | PS/nVision        | > |  |  |  |  |  |
|                 |                                           | 2                    |           | BI Publisher      | > |  |  |  |  |  |
|                 |                                           | Company<br>Directory |           | Pivot Grid        | > |  |  |  |  |  |
|                 |                                           |                      |           | Insights          |   |  |  |  |  |  |
|                 |                                           | My Team              | =         | Reporting Console |   |  |  |  |  |  |
|                 |                                           | $\bigcirc$           | =         | Search Reports    |   |  |  |  |  |  |
|                 |                                           | Team Time            | =         | Report Manager    |   |  |  |  |  |  |

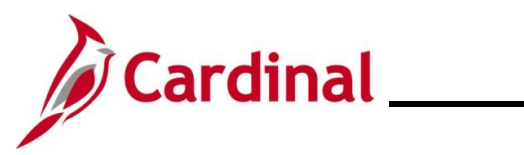

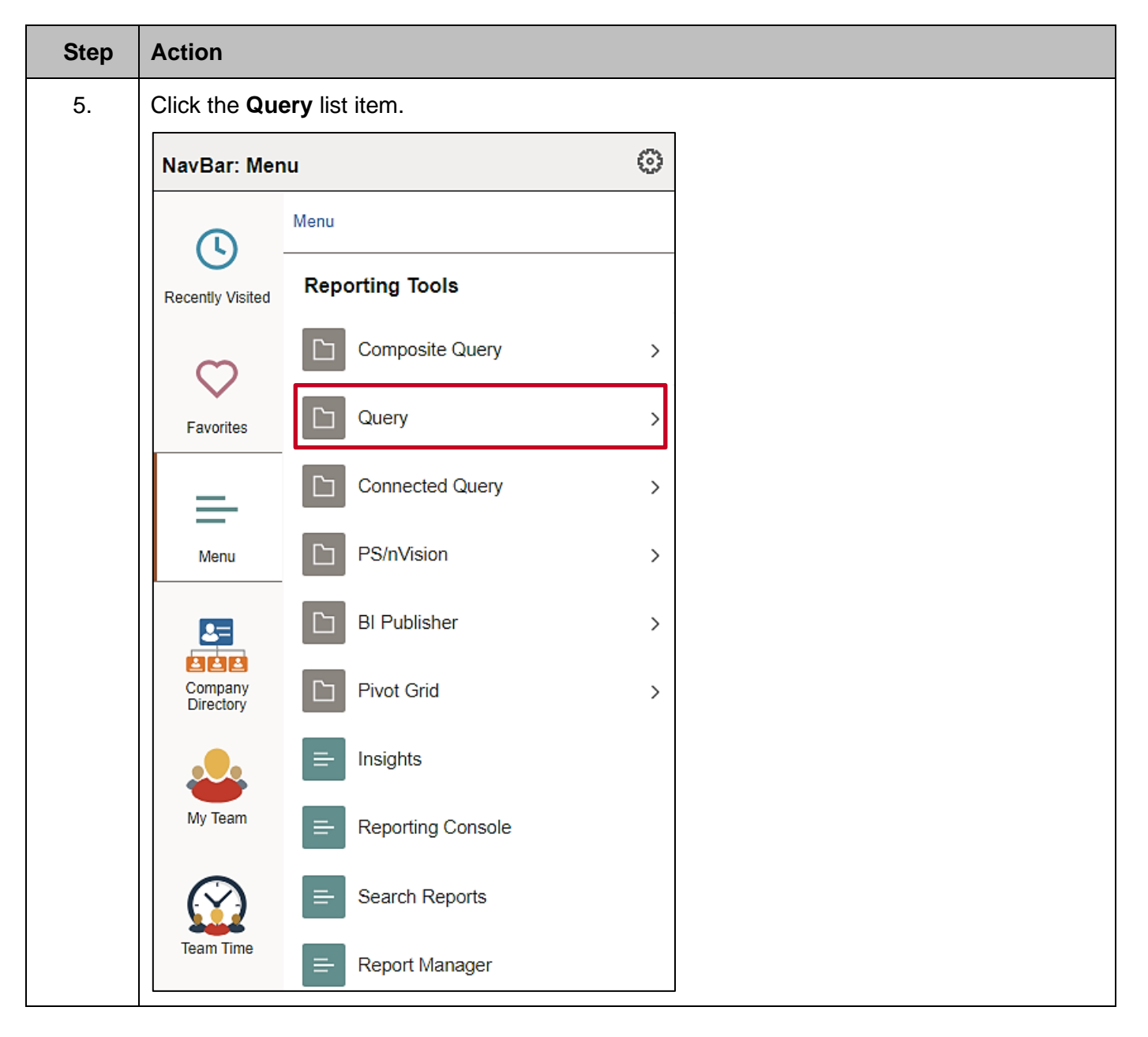

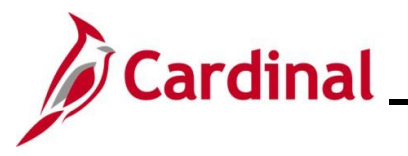

| Step     | Action                     |                               |                                    |           |     |
|----------|----------------------------|-------------------------------|------------------------------------|-----------|-----|
| The Quer | <b>y</b> menu display      | ys.                           |                                    |           |     |
|          |                            | NavBar: Mer                   | nu                                 | 0         |     |
|          |                            | ()                            | Menu > Reporting Tools             |           |     |
|          |                            | Recently Visited              | Query                              |           |     |
|          |                            | $\heartsuit$                  |                                    |           |     |
|          |                            | Favorites                     |                                    |           |     |
|          |                            | =                             | Schedule Queries                   |           |     |
|          |                            | Menu                          |                                    |           |     |
| 6.       | Click the Que              | ery Viewer list i             | tem.                               |           |     |
|          | NavBar: Men                | u                             | 0                                  |           |     |
|          |                            | Menu > Reporting              | Tools                              |           |     |
|          | Recently Visited           | Query                         |                                    |           |     |
|          | σ.                         | 😑 Query Ma                    | nager                              |           |     |
|          | Favorites                  | 😑 Query Vie                   | wer                                |           |     |
|          | =                          |                               | Queries                            |           |     |
|          | Menu                       |                               |                                    |           |     |
| The Quer | y Viewer page              | e displays.                   |                                    |           |     |
|          | Cardinal Homepage          |                               |                                    | Query Vie | wer |
| Enter    | any information you have a | and click Search. Leave field | Is blank for a list of all values. |           |     |
|          | *Search By                 | Query Name   Advanced Search  | begins with                        |           |     |
|          |                            | <b>.</b>                      |                                    |           |     |

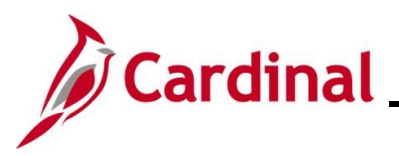

# Cardinal Cardinal HCM Reporting Job Aid

| Step                                  | Action                                                                                                    |                                                                                                    |                     |             |                |                 |                          |                            |                                                                          |                     |
|---------------------------------------|----------------------------------------------------------------------------------------------------|----------------------------------------------------------------------------------------------------|---------------------|-------------|----------------|-----------------|--------------------------|----------------------------|--------------------------------------------------------------------------|---------------------|
| 7.                                    | Enter the applicable query name into the <b>Search By</b> field.<br><b>Note</b> : Alternatively, enter a partial query name or leave the <b>Search By</b> field blank and perform a search or an advanced search for the applicable query. |                                                                                                    |                     |             |                |                 |                          |                            |                                                                          |                     |
|                                       | Cardinal Homepage     Query Viewer       Enter any information you have and click Search. Leave fields blank for a list of all values.     *Search By       Yearch     Query Name       Advanced Search                                    |                                                                                                    |                     |             |                |                 |                          |                            |                                                                          |                     |
| 8.                                    | Click the S                                                                                                    | earch button.                                                                                         |                     |             |                |                 |                          |                            |                                                                          |                     |
| The <b>Ouer</b>                       | Cardinal Homepage     Query Viewer       Enter any information you have and click Search. Leave fields blank for a list of all values.     *Search By       V_BN_EMPL_BEN_DATA       Search                                                |                                                                                                    |                     |             |                |                 |                          |                            |                                                                          |                     |
| ← Car<br>Enter any<br>Search<br>Query | Inal Homepage Information you have and o "Search By Search Results "Folder View                                                                                                    | ick Search. Leave fields blank for a list of<br>Query Name  V begins v Advanced Search All Folders  V | all values.<br>vith | V_BN_EMPL_1 | BEN_DATA       |                 | Query                    | Viewer                     | K ( 11oft y )                                                            |                     |
| Query N                               | me                                                                                                    | Description                                                                                           | Owner               | Folder      | Run to<br>HTML | Run to<br>Excel | Run to<br>XML            | Schedule                   | Definitional References                                                  | Add to<br>Favorites |
| V_BN_E                                | IPL_BEN_DATA                                                                                                    | Employee Benefit Data Query                                                                           | Public              |             | HTML           | Excel           | XML                      | Schedule                   | Lookup References                                                        | Favorite            |
| 9.                                    | Click the a                                                                                                    | Description         TA       Employee Benefit Data Query         available for all Here               | ew lin              | k (HTML     | , Exc          | el, or          | XML<br>un to<br>ccel XML | ).<br>Schedule<br>Schedule | K     < 1-1 of 1 >       Definitional References       Lookup References | Add to<br>Favorites |
|                                       |                                                                                                    |                                                                                                    |                     |             |                |                 |                          |                            |                                                                          |                     |

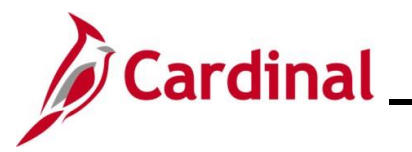

| Step                                                               | Action                                                                                                    |  |  |  |  |  |  |  |  |  |
|--------------------------------------------------------------------|----------------------------------------------------------------------------------------------------|--|--|--|--|--|--|--|--|--|
| The applicable <b>Query</b> page displays in a new browser window. |                                                                                                    |  |  |  |  |  |  |  |  |  |
| V_BN_EM<br>Particles Un<br>Department<br>Location<br>Were Result   | PL_BEN_DATA - Employee Benefit Data Query                                                                                                    |  |  |  |  |  |  |  |  |  |
| 10.                                                                | Enter the desired parameters for the query within the corresponding fields.                                                                                                    |  |  |  |  |  |  |  |  |  |
|                                                                    | *As Of Date 13<br>Business Unit 2<br>Department 2<br>Location 2<br>View Results                                                                                                    |  |  |  |  |  |  |  |  |  |
| İ                                                                  | Parameters are used to limit/define the specific data requirements for the query. The parameter fields available will differ based on the HCM Query being run. Refer to the HCM Reports Catalogs for a listing of the parameters available for the specific query being run. The HCM Reports Catalogs are located on the Cardinal Website under <b>Resources</b> . |  |  |  |  |  |  |  |  |  |
| 11.                                                                | Click the View Results button.                                                                                                    |  |  |  |  |  |  |  |  |  |
|                                                                    | *As Of Date 02/11/2025<br>Business Unit 74200<br>Department<br>Location<br>View Results                                                                                                    |  |  |  |  |  |  |  |  |  |
| Once com                                                           | plete, the query can be opened and viewed in the previously selected format.                                                                                                    |  |  |  |  |  |  |  |  |  |
| Sample G                                                           |                                                                                                    |  |  |  |  |  |  |  |  |  |

| E                                                                    |                                                                                                    |                                                                                                    |                                                                                                    |                                                                                                    | V_BN_EMPL_BEN_DATA_261141407.xlsx - Excel |           |                                                                                                    |                                                                                                    |                                                                                                    |                          |
|----------------------------------------------------------------------|----------------------------------------------------------------------------------------------------|----------------------------------------------------------------------------------------------------|----------------------------------------------------------------------------------------------------|----------------------------------------------------------------------------------------------------|-------------------------------------------|-----------|----------------------------------------------------------------------------------------------------|----------------------------------------------------------------------------------------------------|----------------------------------------------------------------------------------------------------|--------------------------|
| Fil                                                                  | Home Insert Page                                                                                                    | e Layout Formulas Data Review                                                                                                    | v View ♀Tell me wh                                                                                                    | at you want to do                                                                                                    |                                           |           |                                                                                                    |                                                                                                    |                                                                                                    | Roberts, Alan A. 🙎 Share |
| Past                                                                 | Cut<br>Copy •<br>Format Painter<br>Clipboard                                                                                                    | - 10 → A → = = = 4     - 4     - 4     - 4     - 4     - 4     - 4     - 4     - 4     - 4     - 4     - 4     - 4     - 4     - 4     - 4     - 4     - 4     - 4     - 4     - 4     - 4     - 4     - 4     - 4     - 4     - 4     - 4     - 4     - 4     - 4     - 4     - 4     - 4     - 4     - 4     - 4     - 4     - 4     - 4     - 4     - 4     - 4     - 4     - 4     - 4     - 4     - 4     - 4     - 4     - 4     - 4     - 4     - 4     - 4     - 4     - 4     - 4     - 4     - 4     - 4     - 4     - 4     - 4     - 4     - 4     - 4     - 4     - 4     - 4     - 4     - 4     - 4     - 4     - 4     - 4     - 4     - 4     - 4     - 4     - 4     - 4     - 4     - 4     - 4     - 4     - 4     - 4     - 4     - 4     - 4     - 4     - 4     - 4     - 4     - 4     - 4     - 4     - 4     - 4     - 4     - 4     - 4     - 4     - 4     - 4     - 4     - 4     - 4     - 4     - 4     - 4     - 4     - 4     - 4     - 4     - 4     - 4     - 4     - 4     - 4     - 4     - 4     - 4     - 4     - 4     - 4     - 4     - 4     - 4     - 4     - 4     - 4     - 4     - 4     - 4     - 4     - 4     - 4     - 4     - 4     - 4     - 4     - 4     - 4     - 4     - 4     - 4     - 4     - 4     - 4     - 4     - 4     - 4     - 4     - 4     - 4     - 4     - 4     - 4     - 4     - 4     - 4     - 4     - 4     - 4     - 4     - 4     - 4     - 4     - 4     - 4     - 4     - 4     - 4     - 4     - 4     - 4     - 4     - 4     - 4     - 4     - 4     - 4     - 4     - 4     - 4     - 4     - 4     - 4     - 4     - 4     - 4     - 4     - 4     - 4     - 4     - 4     - 4     - 4     - 4     - 4     - 4     - 4     - 4     - 4     - 4     - 4     - 4     - 4     - 4     - 4     - 4     - 4     - 4     - 4     - 4     - 4     - 4     - 4     - 4     - 4     - 4     - 4     - 4     - 4     - 4     - 4     - 4     - 4     - 4     - 4     - 4     - 4     - 4     - 4     - 4     - 4     - 4     - 4     - 4     - 4     - 4     - 4     - 4     - 4     - 4     - 4     - 4     - 4     - 4     - 4     - 4     - | Image: Wrap Text           Image: Wrap Text           Image: Wr | - S + 96 + 150 + 150 + | Format as Check Cell Explanatory          | Good Neut | ral Calculation d Cell Note                                                                                          | Insert Delete Form                                                                                                    | The second second seco | Find &<br>Select *       |
| A1                                                                   | • : 🗙 🗸                                                                                                    | f. Employee Benefit Data Query                                                                                                    |                                                                                                    |                                                                                                    |                                           |           |                                                                                                    |                                                                                                    |                                                                                                    | ~                        |
|                                                                      |                                                                                                    |                                                                                                    |                                                                                                    |                                                                                                    |                                           |           |                                                                                                    |                                                                                                    |                                                                                                    |                          |
| 1                                                                    | A                                                                                                    | в                                                                                                    | C                                                                                                    |                                                                                                    | D                                         |           | E                                                                                                    |                                                                                                    |                                                                                                    | F                        |
| 1 6                                                                  | A<br>mployee Benefit Data Query                                                                                                    | B<br>201                                                                                                    | С                                                                                                    |                                                                                                    | D                                         |           | E                                                                                                    |                                                                                                    |                                                                                                    | F                        |
| 1 E<br>2 E                                                           | A<br>mployee Benefit Data Query<br>mployee ID                                                                                                    | B<br>201<br>Employee Record                                                                                                    | C<br>Ben Record                                                                                                    | Name                                                                                                    | D                                         |           | E                                                                                                    | Address 1                                                                                                    |                                                                                                    | F                        |
| 1 E<br>2 E<br>3 C                                                    | A<br>mployee Benefit Data Query<br>mployee ID<br>0056812600                                                                                                    | B<br>201<br>Employee Record                                                                                                    | C<br>Ben Record                                                                                                    | Name<br>0 Trailblazer,Dustin                                                                                                    | D                                         |           | E<br>Birthdate<br>2/26/1957                                                                                          | Address 1                                                                                                    |                                                                                                    | F                        |
| 1 E<br>2 E<br>3 C<br>4 C                                             | A<br>mployee Benefit Data Query<br>mployee ID<br>0066812600<br>0066812600                                                                                                    | B<br>201<br>Employee Record                                                                                                    | C<br>Ben Record                                                                                                    | Name<br>D Trailblazer,Dustin<br>D Trailblazer,Dustin                                                                                                    | D                                         |           | E<br>Birthdate<br>2/26/1957<br>2/26/1957                                                                             | Address 1<br>100 MAIN ST<br>100 MAIN ST                                                                                           |                                                                                                    | F                        |
| 1 E<br>2 E<br>3 0<br>4 0<br>5 0                                      | A<br>mployee Benefit Data Query<br>mployee ID<br>00065812600<br>00065812600<br>0101599000                                                                                            | B<br>201<br>Employee Record                                                                                                    | C<br>Ben Record                                                                                                    | Name<br>D Trailblazer,Dustin<br>D Trailblazer,Dustin<br>D DCE, JOHN                                                                                                    | D                                         |           | E<br>Birthdate<br>2/26/1957<br>2/26/1957<br>1/16/1954                                                                | Address 1<br>100 MAIN ST<br>100 MAIN ST<br>100 MAIN ST                                                                            |                                                                                                    | F                        |
| 1 E<br>2 E<br>3 0<br>4 0<br>5 0<br>6 0                               | A<br>mployee Benefit Data Query<br>mployee ID<br>0006812600<br>0006812600<br>0101599000<br>0178520500                                                                                | B<br>201<br>Employee Record                                                                                                    | C<br>Ben Record                                                                                                    | Name<br>D Trailblazer,Dustin<br>D Trailblazer,Dustin<br>D DOE, JOHN<br>D DOE, JOHN                                                                                                    | D                                         |           | E<br>2/26/1957<br>2/26/1957<br>1/16/1954<br>2/19/1963                                                                | Address 1<br>100 MAIN ST<br>100 MAIN ST<br>100 MAIN ST<br>100 MAIN ST                                                             |                                                                                                    | F                        |
| 1 E<br>2 E<br>3 C<br>4 C<br>5 C<br>6 C<br>7 C                        | A<br>mployee Benefit Data Query<br>mployee ID<br>0066812600<br>0066812600<br>0101599000<br>0178520500<br>0178520500                                                                  | B<br>Employee Record                                                                                                    | C<br>Ben Record                                                                                                    | Name<br>Trailblazer,Dustin<br>D Trailblazer,Dustin<br>D DCE, JOHN<br>D DCE, JOHN<br>D DCE, JOHN                                                                                                    | D                                         |           | E<br>Birthdate<br>2/26/1957<br>2/26/1957<br>1/16/1954<br>2/19/1963<br>2/19/1963                                      | Address 1<br>100 MAIN ST<br>100 MAIN ST<br>100 MAIN ST<br>100 MAIN ST<br>100 MAIN ST                                              |                                                                                                    | F                        |
| 1 E<br>2 E<br>3 C<br>4 C<br>5 C<br>6 C<br>7 C<br>8 C                 | A<br>mployee Benefit Data Query<br>mployee ID<br>0066812600<br>0066812600<br>0101599000<br>0178520500<br>0178520500<br>0178520500                                                    | B<br>201<br>Employee Record                                                                                                    | C<br>Ben Record<br>0 0 0<br>0 0<br>0 0<br>0 0<br>0 0<br>0 0<br>0 0<br>0 0<br>0 0                                                                                                    | Name<br>Trailblazer,Dustin<br>D Trailblazer,Dustin<br>D OCL, JOHN<br>D DOCL, JOHN<br>D DOCL, JOHN<br>D DOCL, JOHN                                                                                                    | D                                         |           | E<br>Birthdate<br>2/26/1957<br>1/16/1954<br>2/19/1963<br>2/19/1963<br>2/19/1963                                      | Address 1<br>100 MAIN ST<br>100 MAIN ST<br>100 MAIN ST<br>100 MAIN ST<br>100 MAIN ST                                              |                                                                                                    | F                        |
| 1 E<br>2 E<br>3 0<br>4 0<br>5 0<br>6 0<br>7 0<br>8 0<br>9 0          | A<br>mployee Benefit Data Query<br>mployee 10<br>0066812600<br>0015199000<br>0178520500<br>0178520500<br>0178520500<br>0178520500                                                    | B<br>201<br>Employee Record                                                                                                    | C  Ben Record  C  C  C  C  C  C  C  C  C  C  C  C  C                                                                                                    | Name<br>Trailblazer,Dustin<br>D DOE, JOHN<br>D DOE, JOHN<br>D DOE, JOHN<br>D DOE, JOHN<br>D DOE, JOHN                                                                                                    | D                                         |           | E<br>Birthdate<br>2/26/1957<br>2/26/1957<br>1/16/1954<br>2/19/1963<br>2/19/1963<br>2/19/1963<br>2/19/1963            | Address 1<br>100 MAIN ST<br>100 MAIN ST<br>100 MAIN ST<br>100 MAIN ST<br>100 MAIN ST<br>100 MAIN ST                               |                                                                                                    | F                        |
| 1 E<br>2 E<br>3 0<br>4 0<br>5 0<br>6 0<br>7 0<br>8 0<br>9 0<br>10 0  | A<br>mployee Benefit Data Query<br>mployee ID<br>0065812600<br>0005812600<br>0101599000<br>0178520500<br>0178520500<br>0178520500<br>0178520500<br>0178520500                        | B<br>201<br>Employee Record                                                                                                    | C Ben Record C C C C C C C C C C C C C C C C C C C                                                                                                    | Name<br>Drailblazer,Dustin<br>Trailblazer,Dustin<br>DOE, JOHN<br>DOE, JOHN<br>DOE, JOHN<br>D DOE, JOHN<br>D DOE, JOHN                                                                                                    | D                                         |           | E<br>Birthdate<br>2/26/1957<br>1/16/1954<br>2/19/1963<br>2/19/1963<br>2/19/1963<br>2/3/1964                          | Address 1<br>100 MAIN ST<br>100 MAIN ST<br>100 MAIN ST<br>100 MAIN ST<br>100 MAIN ST<br>100 MAIN ST<br>100 MAIN ST                |                                                                                                    | F                        |
| 1 E<br>2 E<br>3 0<br>4 0<br>5 0<br>7 0<br>8 0<br>9 0<br>10 0<br>11 0 | A mployee Benefit Data Query mployee Benefit Data Query mployee 10 0066812600 0066812600 0101593000 010158500500 0178520500 0178520500 0178520500 0178520500 0185468900 0185468900 0 | B<br>201<br>Employee Record                                                                                                    | C Ben Record C C C C C C C C C C C C C C C C C C C                                                                                                    | Name           Trailblazer,Dustin           0 Trailblazer,Dustin           0 DGE, JOHN           0 DGE, JOHN           0 DGE, JOHN           0 DGE, JOHN           0 DGE, JOHN           0 DGE, JOHN           0 DGE, JOHN           0 DGE, JOHN           0 DGE, JOHN           0 DGE, JOHN           0 DGE, JOHN           0 DGE, JOHN                                                                                                    | D                                         |           | E<br>Birthdate<br>2/26/1957<br>2/19/1953<br>2/19/1953<br>2/19/1953<br>2/19/1953<br>2/19/1953<br>2/3/1964<br>2/3/1964 | Address 1<br>100 MAIN ST<br>100 MAIN ST<br>100 MAIN ST<br>100 MAIN ST<br>100 MAIN ST<br>100 MAIN ST<br>100 MAIN ST<br>100 MAIN ST |                                                                                                    | F A                      |

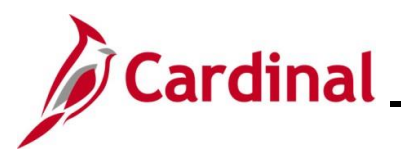

#### NAV225\_Running an HCM Query

#### Running an HCM Query using the Schedule Query

Utilize the steps contained in this section of the Job Aid when you have attempted to run the query using the Query Viewer and it timed out prior to running to completion due to the volume of data being requested. For the purpose of the instructions contained in this section, the steps used to run the Inactive Employee With Balance query are provided. Generally, these instructions can be used to run any Cardinal HCM Query. However, the parameters available will differ based on the specific query being run. Utilize these instructions along with the query specific data provided in the HCM Reports Catalogs to run the applicable query. The HCM Reports Catalogs can be located on the Cardinal Website under **Resources**.

| Step | Action                             |
|------|------------------------------------|
| 1.   | Navigate to the Cardinal Homepage. |

The Cardinal Homepage page displays.

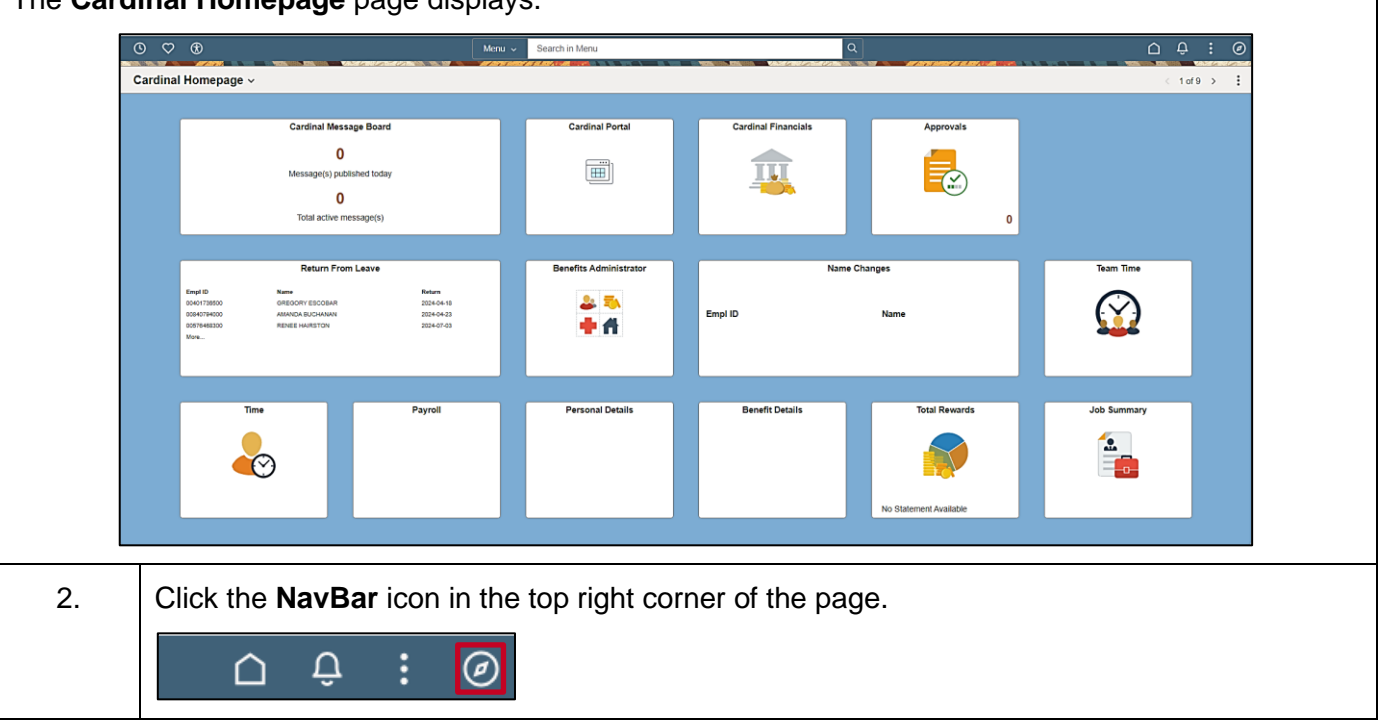

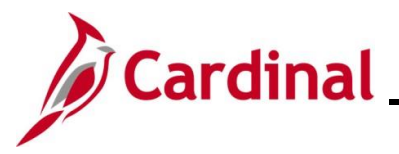

## Cardinal Cardinal HCM Reporting Job Aid

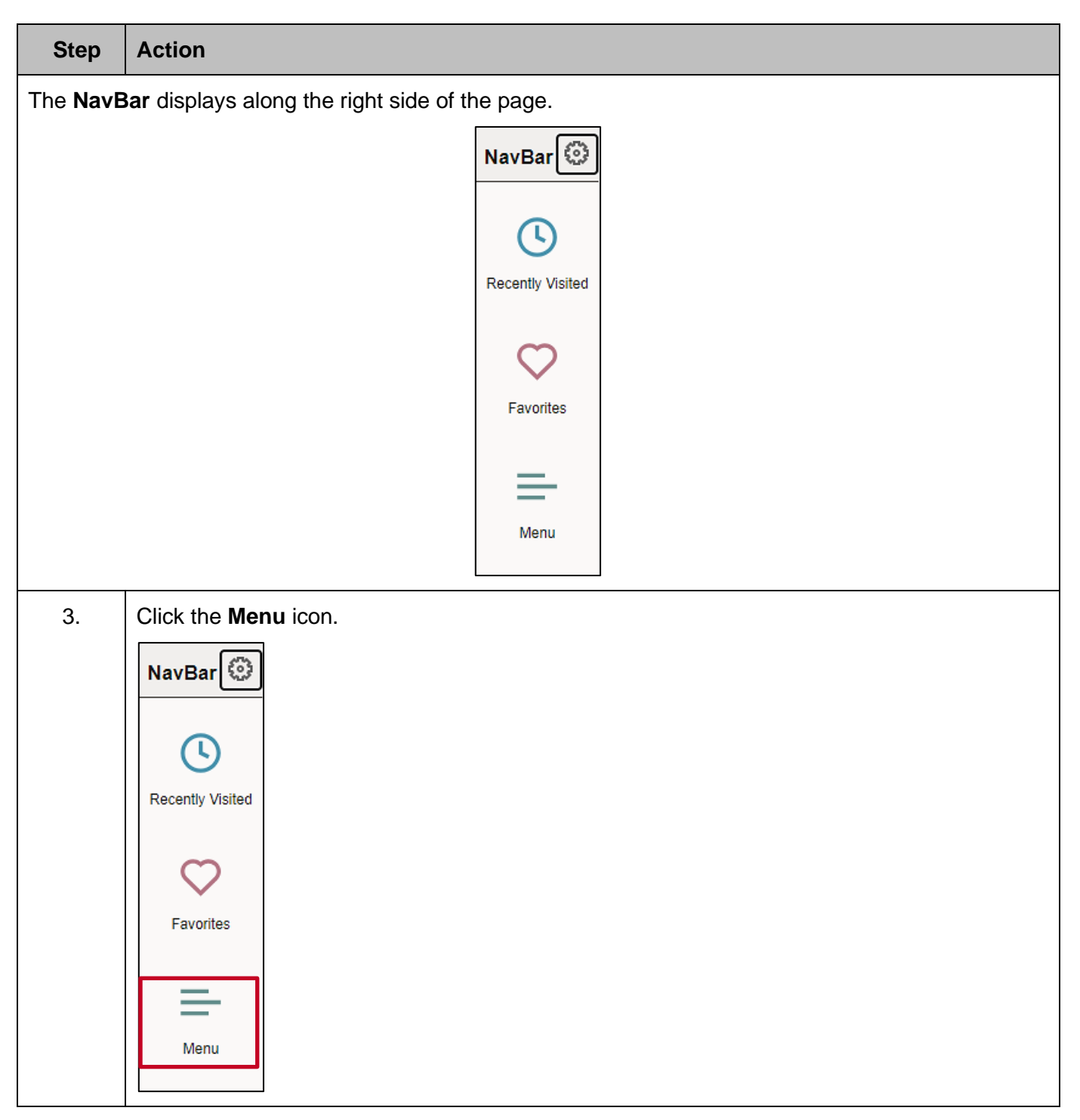

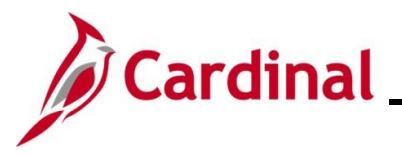

| Step     | Action             |                      |   |                         |   |  |
|----------|--------------------|----------------------|---|-------------------------|---|--|
| The Menu | <b>ı</b> displays. |                      |   |                         |   |  |
|          |                    | NavBar: Men          | u |                         | ୍ |  |
|          |                    |                      |   | Set Up HCM              | > |  |
|          |                    | Recently Visited     |   | Enterprise Components   | > |  |
|          |                    | $\heartsuit$         |   | Worklist                | > |  |
|          |                    | Favorites            |   | Application Diagnostics | > |  |
|          |                    | =                    |   | Tree Manager            | > |  |
|          |                    | Menu                 |   | Reporting Tools         | > |  |
|          |                    | 23                   |   | PeopleTools             | > |  |
|          |                    | Company<br>Directory |   | Cardinal Interfaces     | > |  |

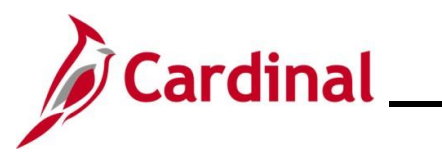

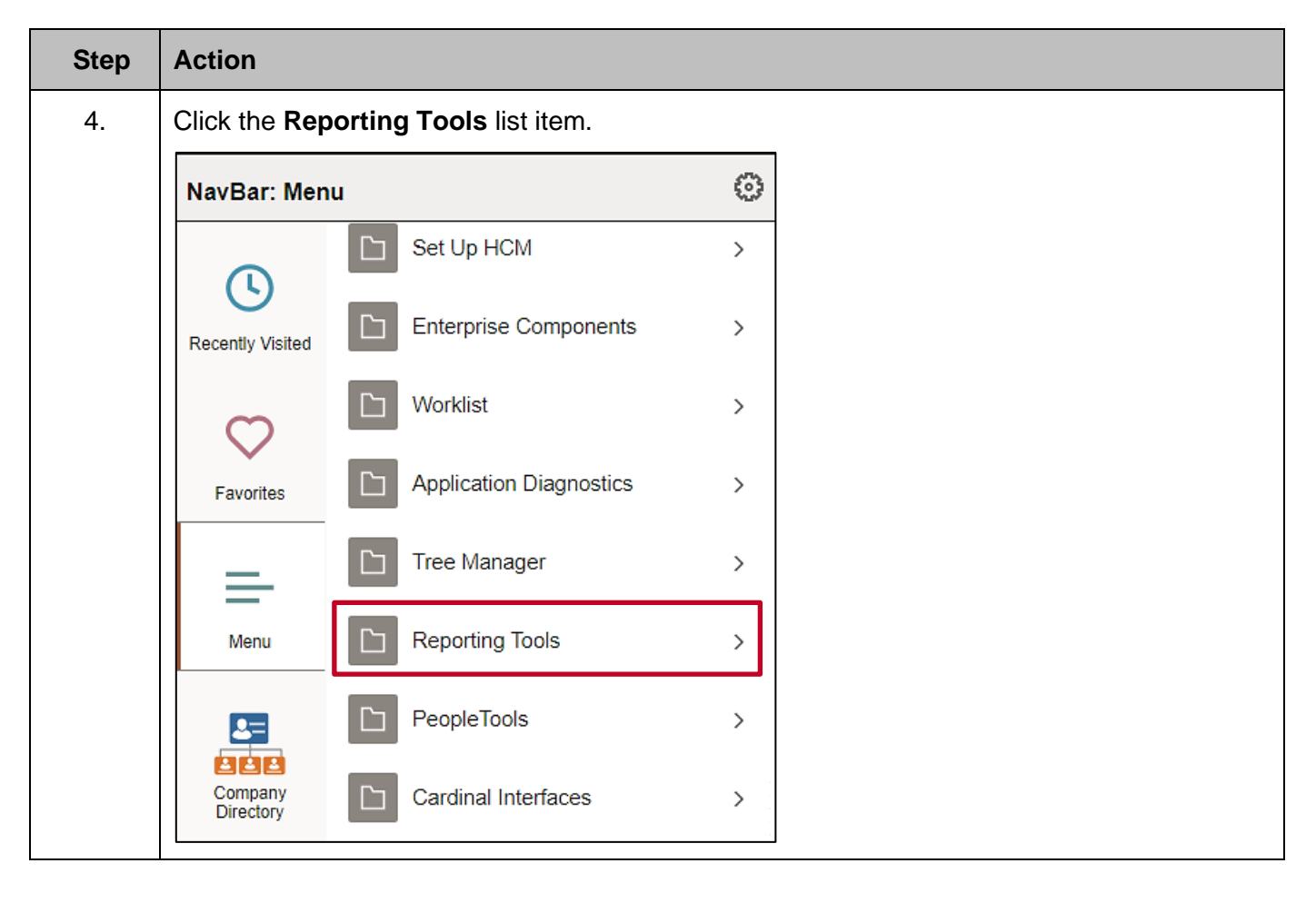

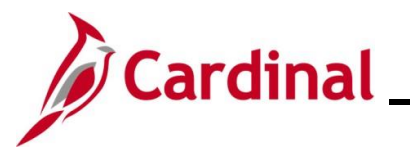

| Step            | Action                                    |                      |      |                   |   |  |  |  |  |  |
|-----------------|-------------------------------------------|----------------------|------|-------------------|---|--|--|--|--|--|
| The <b>Repo</b> | The <b>Reporting Tools</b> menu displays. |                      |      |                   |   |  |  |  |  |  |
|                 |                                           | NavBar: Mer          | iu   |                   | 0 |  |  |  |  |  |
|                 |                                           | Q                    | Menu |                   |   |  |  |  |  |  |
|                 |                                           | Recently Visited     | Rep  | orting Tools      |   |  |  |  |  |  |
|                 |                                           | $\heartsuit$         |      | Composite Query   | > |  |  |  |  |  |
|                 |                                           | Favorites            |      | Query             | > |  |  |  |  |  |
|                 |                                           | =                    |      | Connected Query   | > |  |  |  |  |  |
|                 |                                           | Menu                 |      | PS/nVision        | > |  |  |  |  |  |
|                 |                                           | 23                   |      | BI Publisher      | > |  |  |  |  |  |
|                 |                                           | Company<br>Directory |      | Pivot Grid        | > |  |  |  |  |  |
|                 |                                           |                      | =    | Insights          |   |  |  |  |  |  |
|                 |                                           | My Team              | =    | Reporting Console |   |  |  |  |  |  |
|                 |                                           | $\bigcirc$           | =    | Search Reports    |   |  |  |  |  |  |
|                 |                                           | Team Time            | =    | Report Manager    |   |  |  |  |  |  |

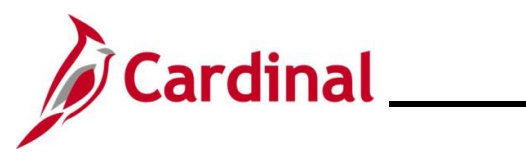

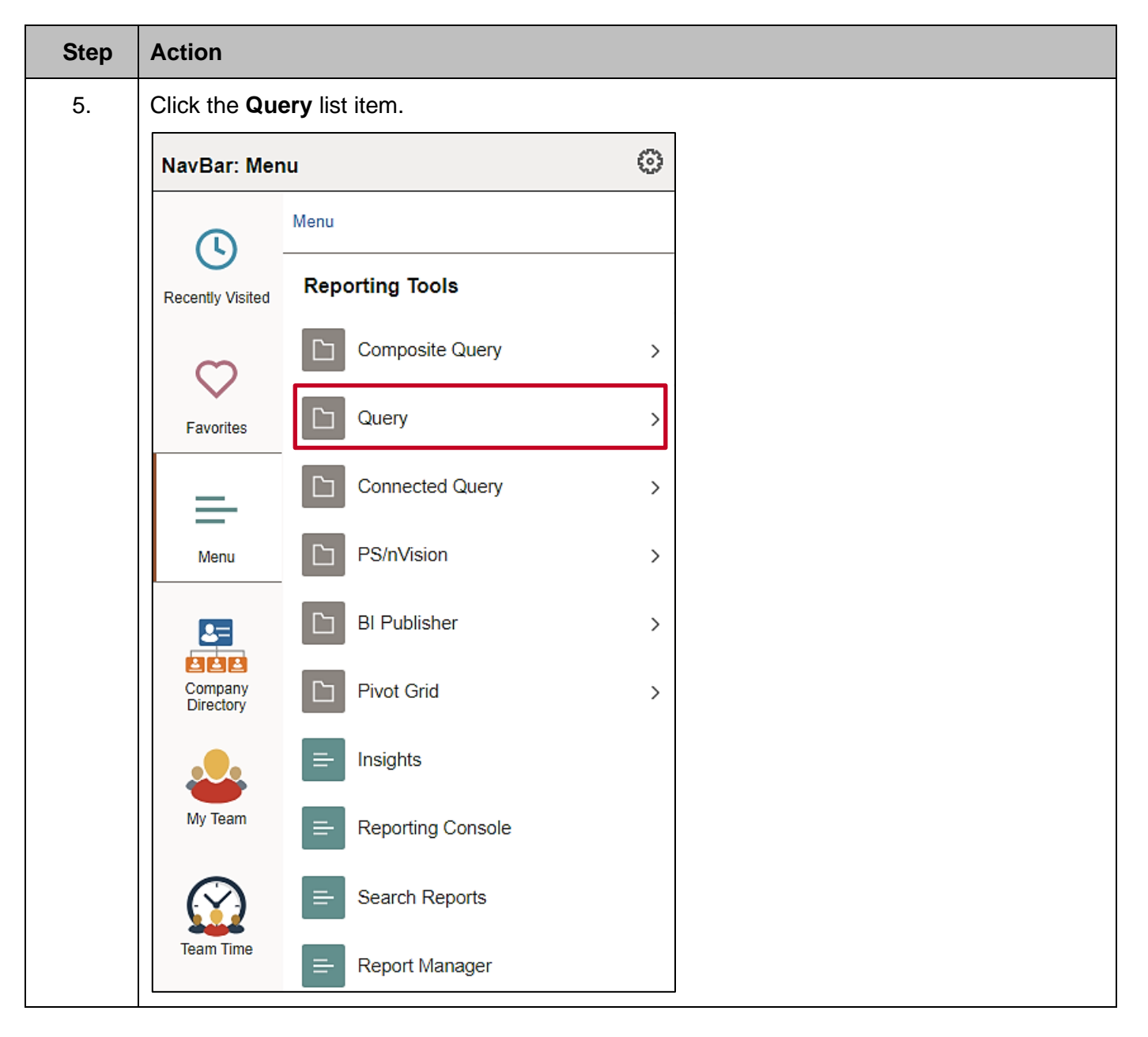

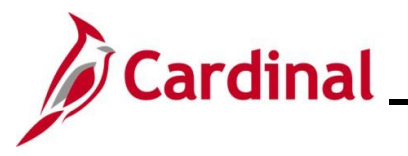

| Step     | Action                 |                  |                        |   |  |
|----------|------------------------|------------------|------------------------|---|--|
| The Quer | <b>y</b> menu displays | 6.               |                        |   |  |
|          |                        | NavBar: Mer      | าน                     | 0 |  |
|          |                        |                  | Menu > Reporting Tools |   |  |
|          |                        | Recently Visited | Query                  |   |  |
|          |                        | $\heartsuit$     |                        |   |  |
|          |                        | Favorites        | E Query Viewer         |   |  |
|          |                        | =                | Schedule Queries       |   |  |
|          |                        | Menu             |                        |   |  |
| 6.       | Click the Sche         | dule Queries     | ist item.              |   |  |
|          | NavBar: Menu           |                  | 0                      |   |  |
|          |                        | lenu ≻ Reporting | Tools                  |   |  |
|          | Recently Visited       | Query            |                        |   |  |
|          | $\heartsuit$           | l ⊟ Query Ma     | nager                  |   |  |
|          | Favorites              | 😑 Query Vie      | wer                    |   |  |
|          | <u></u>                |                  | Queries                |   |  |
|          | Menu                   |                  |                        |   |  |

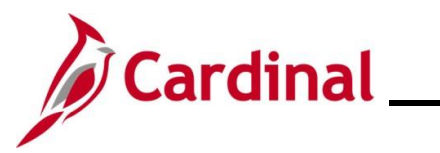

| Step    | Action                                                                                                    |
|---------|----------------------------------------------------------------------------------------------------|
| The Sch | edule Query Find an Existing Value page displays.                                                                                       |
|         | ← Cardinal Homepage Schedule Query                                                                                                    |
|         | Schedule Query                                                                                                    |
|         | Find an Existing Value               ⊕Add a New Value                                                                                   |
|         | Search Criteria Enter any information you have and click Search. Leave fields blank for a list of all values.                           |
|         | O Recent Searches Choose from recent searches                                                                                           |
|         | Search by: Run Control ID  begins with                                                                                                  |
|         | Show more options     Search Clear                                                                                                    |
|         |                                                                                                    |
| A       | For more information pertaining to the Cardinal HCM Search pages, refer to the Job Aid titled                                           |
|         | "Overview of the Cardinal HCM Search Pages". This Job Aid is located on the Cardinal Website in <b>Job Aids</b> under <b>Learning</b> . |
| 7.      | Click the Add a New Value button.                                                                                                    |
|         |                                                                                                    |
|         | ⊕Add a New Value                                                                                                    |
| The Sch | edule Query Add a New Value page.                                                                                                    |
| Γ       | ← Cardinal Homepage Schedule Query                                                                                                    |
|         | Schedule Query                                                                                                    |
|         |                                                                                                    |
|         | Add a New Value                                                                                                    |
|         | *Dun Centrel ID                                                                                                    |
|         |                                                                                                    |
|         | Add                                                                                                    |

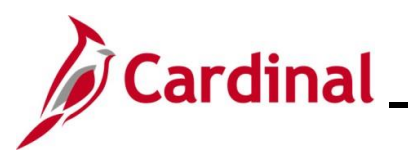

| Step     | Action                                                                                                    |
|----------|----------------------------------------------------------------------------------------------------|
| 8.       | Enter a Run Control ID in the Run Control ID field based on the following guidelines:                                                                                                    |
|          | <ul> <li>The Run Control ID must be unique and should be descriptive enough to help locate for future use</li> <li>Up to 30 characters are allowed</li> <li>No blank spaces can be used. However, and underscore can be used in lieu of spaces</li> <li>Do not use wildcard symbols (%)</li> </ul> |
|          | *Run Control ID                                                                                                    |
|          | Add                                                                                                    |
| 9.       | Click the <b>Add</b> button.                                                                                                    |
|          | *Run Control ID TA_BAL_INACTIVE                                                                                                    |
|          | Add                                                                                                    |
| The Sche | edule Query page displays.                                                                                                    |
|          | - Cardinal Homepage Schedule Query                                                                                                    |
| s        | chedule Query                                                                                                    |
|          | Run Control ID         TA_BAL_INACTIVEACR         Report Manager         Process Monitor         Run                                                                                                    |
|          | Query Name Search                                                                                                    |
|          | *Description                                                                                                    |
| <b>I</b> | Save Add Update/Display                                                                                                    |

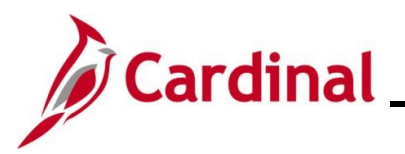

| Step     | Action                                                                                                    |
|----------|----------------------------------------------------------------------------------------------------|
| 10.      | Enter the applicable query name into the <b>Query Name</b> field.                                                                                                    |
|          | Cardinal Homepage Schedule Query                                                                                                    |
|          | Schedule Query                                                                                                    |
|          | Run Control ID         TA_BAL_INACTIVEACR         Report Manager         Process Monitor         Run                                                                                                    |
|          | Query Name Search                                                                                                    |
|          | Save Add Update/Display                                                                                                    |
| 11.      | Click the <b>Search</b> button.                                                                                                    |
|          | Cardinal Homepage     Schedule Query                                                                                                    |
|          | Schedule Query                                                                                                    |
|          | Run Control ID         TA_BAL_INACTIVEACR         Report Manager         Process Monitor         Run                                                                                                    |
|          | Query Name V_TA_BAL_FOR_INACTIVE_EMP Search                                                                                                    |
|          | Save Add Update/Display                                                                                                    |
| The Sche | duled Query Search page displays in a pop-up window.                                                                                                    |
|          | Scheduled Query Search Page ×                                                                                                    |
|          |                                                                                                    |
|          | Query:     V_TA_BAL_FOR_INACTIVE_EMP     Search                                                                                                    |
| C        | luery                                                                                                    |
| -        | Image: Constraint of the second second sec |
|          | V_TA_BAL_FOR_INACTIVE_EMP Inactive Employee With Balance Public                                                                                                    |
|          | Return                                                                                                    |

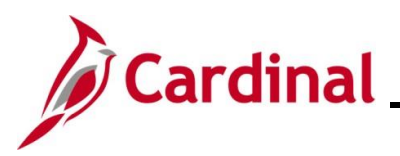

# Cardinal Cardinal HCM Reporting Job Aid

#### NAV225\_Running an HCM Query

| Step | Action                                                   |        |  |  |  |  |
|------|----------------------------------------------------------|--------|--|--|--|--|
| 12.  | Click the Query Name link for the applicable query.      |        |  |  |  |  |
|      | Query                                                    |        |  |  |  |  |
|      | V_TA_BAL_FOR_INACTIVE_EMP Inactive Employee With Balance | Public |  |  |  |  |
|      | L                                                        | 1      |  |  |  |  |

The **Parameters** page displays in a pop-up window.

|                          | ×    |
|--------------------------|------|
|                          | Help |
| V_TA_BAL_FOR_INA         |      |
| *Business Unit           | Q    |
| Location (Blank for All) |      |
| Dept ID (Blank for All)  | Q    |
| Empl ID (Blank for All)  | Q    |
| OK Cancel                |      |
|                          |      |

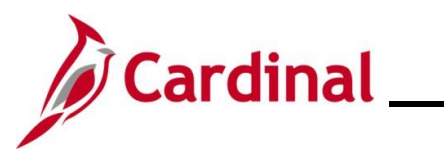

| Step     | Action                                            |                             |                                |                             |
|----------|---------------------------------------------------|-----------------------------|--------------------------------|-----------------------------|
| 13.      | Enter the applical                                | ole parameters in the corre | esponding fields in then       | click the <b>OK</b> button. |
|          |                                                   | ×                           |                                |                             |
|          |                                                   | Help                        | _                              |                             |
|          | V_TA_BAL_F                                        | OR_INACTIVE_EMP             |                                |                             |
|          | *Busines                                          | s Unit Q                    |                                |                             |
|          | Location (Blank f                                 | or All)                     |                                |                             |
|          | Dept ID (Blank f                                  | or All) Q                   |                                |                             |
|          | Empl ID (Blank f                                  | or All) Q                   |                                |                             |
|          | ОК                                                | Cancel                      |                                |                             |
|          |                                                   |                             |                                |                             |
| The Sche | dule Query page of                                | displays.                   |                                |                             |
|          | ← Cardinal Homepage                               |                             |                                | Schedule Query              |
|          | Schedule Query                                    |                             |                                |                             |
|          | Run Control ID TA_E                               | BAL_INACTIVEACR             | Report Manager Process Monitor | Run                         |
|          | Query Name V_TA_BAL_FO                            | R_INACTIVE_EMP Search       |                                |                             |
|          | *Description Inactive Employ<br>Update Parameters | vee With Balance            |                                |                             |
|          | Prompt Name                                       | Value                       |                                |                             |
|          | BUSINESS_UNIT                                     | 50100                       | \$<br>                         |                             |
|          | LOCATION                                          |                             | \$                             |                             |
|          | DEPTID                                            |                             | •                              |                             |
|          | EMPLID                                            |                             | \$                             |                             |
|          | Save                                              |                             |                                | Undate/Display              |
|          | Sarc                                              |                             | LAdd                           | оринстизріау                |

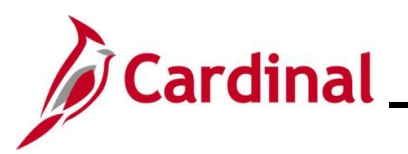

| 14.       Click the Save button.         Image: Process Monitor Run         The Process Scheduler Request page displays in a pop-up window.         Image: Process Scheduler Request page displays in a pop-up window.         Image: Process Scheduler Request page displays in a pop-up window.         Image: Process Scheduler Request page displays in a pop-up window.         Image: Process Scheduler Request request requ                                                                                                    | Step           | Action                                                                                                    |  |  |  |  |  |  |  |  |
|----------------------------------------------------------------------------------------------------|----------------|----------------------------------------------------------------------------------------------------|--|--|--|--|--|--|--|--|
| Image: Process Monitor Run         The Process Scheduler Request page displays in a pop-up window.         Image: Process Monitor Run         Image: Process Monitor Run         Image: Process Monitor Run         Image: Process Monitor Run         Image: Process Scheduler Request         Image: Process Scheduler Request         Image: Process Scheduler Process Scheduler Train         Image: Process Scheduler Request <tr< th=""><th>14.</th><th>Click the Save button.</th></tr<>                                                                                                    | 14.            | Click the Save button.                                                                                                    |  |  |  |  |  |  |  |  |
| <ul> <li>15. Once the page refreshes, click the Run button.</li> <li>Report Manager Process Monitor Run</li> <li>The Process Scheduler Request page displays in a pop-up window.</li> <li>Image: Process Scheduler Request page displays in a pop-up window.</li> <li>Image: Process Scheduler Request page displays in a pop-up window.</li> <li>Image: Process Scheduler Request Process Scheduler Request Process Scheduler Process Scheduler Process Scheduler Scheduler Process Scheduler Process Scheduler Scheduler Sched</li></ul> |                | Save Add Update/Display                                                                                                    |  |  |  |  |  |  |  |  |
| <ul> <li>15. Once the page refreshes, click the Run button.</li> <li>Report Manager Process Monitor Run</li> <li>The Process Scheduler Request page displays in a pop-up window.</li> <li>Image: Process Scheduler Request page displays in a pop-up window.</li> <li>Image: Process Scheduler Request page displays in a pop-up displays in a pop-up displays in a pop-up display display display displays in a pop-up display display display displays in a pop-up display displays in a pop-up display displays in a pop-up display displays in a pop-up display displays in a pop-up display displays in a pop-up disp</li></ul> |                |                                                                                                    |  |  |  |  |  |  |  |  |
| Report Manager       Process Monitor       Run         The Process Scheduler Request page displays in a pop-up window.       Image: Comparison of the second of the second                                                                                               | 15.            | Once the page refreshes, click the <b>Run</b> button.                                                                                                    |  |  |  |  |  |  |  |  |
| The Process Scheduler Request page displays in a pop-up window.         Image: Contract of the process Scheduler Request         Image: Contract of the process Scheduler Request         Image: Contract of the process Scheduler Request         Image: Contract of the process Scheduler Request         Image: Contract of the process Scheduler Request         Image: Contract of the process Scheduler Request         Image: Contract of the process Name         Image: Contract of the process Name         Image: Content of t                                                                                                    |                | Report Manager Process Monitor Run                                                                                                    |  |  |  |  |  |  |  |  |
| Process Scheduler Request         ×         Help         User ID PPSt_ALAN ROBERTS         Run Control ID TA_BAL_INACTIVEACR         Server Name         Run Date         Run Date         Run Date         Run Date         Run Date         Run Date         Run Date         Run Date         Run Date         Process Type         Format         Distribution         Concel         Concel         Concel         Concel         Concel         Concel         Concel         Concel         Concel         Concel         Concel         Concel         Concel         Concel         Concel         Concel         Concel         Concel         Co                                                                                                    | The <b>Pro</b> | cess Scheduler Request page displays in a pop-up window.                                                                                                    |  |  |  |  |  |  |  |  |
| User/D       PPS1_ALAN ROBERTS       Run Control ID       TA_BAL_INACTIVEACR         Server Name       Run Date       CU112025       Reset to Current Date/Time         Run Time       Run Time       Type       Format       Distribution         Process List       Securence       Run Date       Process Type       Type       Format       Distribution         CK       Cancel       Cancel       Note: The Run Date and Run Time fields default to the current day and time. To schedule this query to run at a specific day and time, update these fields as needed.       Note: The Recurrence field is disabled and queries cannot be scheduled to run on a designated recurring basis in Cardinal.         16.       The Type field defaults to "Web". Update to "Email", "File", or "Printer" as desired. If "Email is selected, use the Distribution link to identify the email address to send the report to.         Securest List       Process Name       Process Type       Format       Distribution         17.       The Format field defaults based on the query being run. Update as needed if other formats                                                                                                    |                | Process Scheduler Request ×                                                                                                    |  |  |  |  |  |  |  |  |
| Server Name       Run Date       Run Time       1259:19PM       Reset to Current Date/Time         Time Zone       C       Run Time       1259:19PM       Reset to Current Date/Time         Select       Distribution       Distribution       Distribution         CC       Carcel       Corcess List       Distribution         CC       Carcel       Corces       Corces         CC       Carcel       Corces       Corces         CC       Carcel       Corces       Corces         CC       Carcel       Corces       Corces         CC       Carcel       Corces       Corces         CC       Carcel       Corces       Corces       Corces         CC       Carcel       Corces       Corces       Corces         CC       Carcel       Corces       Corces       Corces       Corces         CC       Carcel       Corces       Corces       Corces       Corces       Corces       Corces       Corces       Corces       Corces       Corces       Corces       Corces       Corces       Corces       Corces       Corces       Corces       Corces       Corces       Corces       Corces       Corces       Corces       Corc                                                                                                    |                | User ID PPS1_ALAN.ROBERTS Run Control ID TA_BAL_INACTIVEACR                                                                                                    |  |  |  |  |  |  |  |  |
| Recurrence       Run Time       12:59:19PM       Reset to Current Date/Time         Time Zone       Q         Process List       Process Type       Promat       Distribution         Select       Pescurption       Process Name       Process Type       Pormat       Distribution         Ime Zone       Psquery       Psquery       Application Engine       Web       IXT       Distribution         Ime Zone       Ime Zone       Psquery       Application Engine       Web       IXT       Distribution         Ime Zone       Ime Zone       Psquery       Application Engine       Web       IXT       Distribution         Ime Zone       Ime Zone       Psquery       Psquery       Application Engine       Web       IXT       Distribution         Ime Zone       Ime Zone                                                                                                    |                | Server Name Run Date                                                                                                    |  |  |  |  |  |  |  |  |
| Image: Interest State       Image: Interest State         Process List       Process Name       Process Type       Type       Format       Distribution         Image: Interest State       PsqueRY       Application Engine       Web       Image: Interest State         Image: Interest State       PsqueRY       Application Engine       Web       Image: Interest State         Image: Interest State       The Run Date and Run Time fields default to the current day and time. To schedule this query to run at a specific day and time, update these fields as needed.       Note: The Recurrence field is disabled and queries cannot be scheduled to run on a designated recurring basis in Cardinal.         16.       The Type field defaults to "Web". Update to "Email", "File", or "Printer" as desired. If "Email is selected, use the Distribution link to identify the email address to send the report to.         Image: Interest State       Process Name       Process Type       Image: Interest State         17.       The Format field defaults based on the query being run. Update as needed if other formats                                                                                                    |                | Recurrence Run Time 12:59:19PM Reset to Current Date/Time                                                                                                    |  |  |  |  |  |  |  |  |
| Select       Description       Process Name       Process Type       Type       Format       Distribution         Image: Cancel       Image: Cancel                                                                                                    |                | Process List                                                                                                    |  |  |  |  |  |  |  |  |
| <ul> <li>PSQUERY PSQUERY Application Engine Web VIXT Distribution</li> <li>The Run Date and Run Time fields default to the current day and time. To schedule this query to run at a specific day and time, update these fields as needed.</li> <li>Note: The Recurrence field is disabled and queries cannot be scheduled to run on a designated recurring basis in Cardinal.</li> <li>The Type field defaults to "Web". Update to "Email", "File", or "Printer" as desired. If "Email is selected, use the Distribution link to identify the email address to send the report to.</li> <li>Process List Process Name Process Type Type Format Distribution</li> <li>The Format field defaults based on the query being run. Update as needed if other formats</li> </ul>                                                                                                    |                | Select Description Process Name Process Type 'Format Distribution                                                                                                    |  |  |  |  |  |  |  |  |
| Image: Concelent of the second state of the second state of the second stat                                          |                | PSQUERY     PSQUERY     Application Engine     Web     TXT     Distribution                                                                                                    |  |  |  |  |  |  |  |  |
| <ul> <li>The Run Date and Run Time fields default to the current day and time. To schedule this query to run at a specific day and time, update these fields as needed.</li> <li>Note: The Recurrence field is disabled and queries cannot be scheduled to run on a designated recurring basis in Cardinal.</li> <li>The Type field defaults to "Web". Update to "Email", "File", or "Printer" as desired. If "Email is selected, use the Distribution link to identify the email address to send the report to.</li> <li>Process List <u>Select Description Process Name Process Type Type Type Type Distribution</u></li> <li>The Format field defaults based on the query being run. Update as needed if other formats</li> </ul>                                                                                                    |                | OK Cancel                                                                                                    |  |  |  |  |  |  |  |  |
| <ul> <li>The Run Date and Run Time fields default to the current day and time. To schedule this query to run at a specific day and time, update these fields as needed.</li> <li>Note: The Recurrence field is disabled and queries cannot be scheduled to run on a designated recurring basis in Cardinal.</li> <li>The Type field defaults to "Web". Update to "Email", "File", or "Printer" as desired. If "Email is selected, use the Distribution link to identify the email address to send the report to.</li> <li>Process List Process Name Process Type Type To Distribution</li> <li>The Format field defaults based on the query being run. Update as needed if other formats</li> </ul>                                                                                                    |                |                                                                                                    |  |  |  |  |  |  |  |  |
| <ul> <li>query to run at a specific day and time, update these fields as needed.</li> <li>Note: The Recurrence field is disabled and queries cannot be scheduled to run on a designated recurring basis in Cardinal.</li> <li>16. The Type field defaults to "Web". Update to "Email", "File", or "Printer" as desired. If "Email is selected, use the Distribution link to identify the email address to send the report to.</li> <li>Process List Process List Process Name Process Type Type Format Distribution Distribution</li> <li>17. The Format field defaults based on the query being run. Update as needed if other formats</li> </ul>                                                                                                    |                | The Run Date and Run Time fields default to the current day and time. To schedule this                                                                                                    |  |  |  |  |  |  |  |  |
| <ul> <li>Note: The Recurrence field is disabled and queries cannot be scheduled to run on a designated recurring basis in Cardinal.</li> <li>16. The Type field defaults to "Web". Update to "Email", "File", or "Printer" as desired. If "Email is selected, use the Distribution link to identify the email address to send the report to.         Process List         Select Description Process Name Process Type Type Format Distribution         Process List         Select Description Process Name Process Type Type Type Type Distribution     </li> <li>17. The Format field defaults based on the query being run. Update as needed if other formats</li> </ul>                                                                                                    |                | query to run at a specific day and time, update these fields as needed.                                                                                                    |  |  |  |  |  |  |  |  |
| <ul> <li>16. The Type field defaults to "Web". Update to "Email", "File", or "Printer" as desired. If "Email is selected, use the Distribution link to identify the email address to send the report to.</li> <li>Process List</li> <li>Select Description</li> <li>PSQUERY</li> <li>PSQUERY</li> <li>PSQUERY</li> <li>PSQUERY</li> <li>Piccess Type</li> <li>Type</li> <li>Format</li> <li>Tote Format</li> <li>field defaults based on the query being run. Update as needed if other formats</li> </ul>                                                                                                    |                | <b>Note</b> : The <b>Recurrence</b> field is disabled and queries cannot be scheduled to run on a designated recurring basis in Cardinal.                                                                                                    |  |  |  |  |  |  |  |  |
| <ul> <li>16. The <b>Type</b> field defaults to "Web". Update to "Email", "File", or "Printer" as desired. If "Email is selected, use the <b>Distribution</b> link to identify the email address to send the report to.</li> <li>Process List Select Description Process Name Process Type Type Format Distribution Distribution 17. The <b>Format</b> field defaults based on the query being run. Update as needed if other formats</li></ul>                                                                                                    | 10             |                                                                                                    |  |  |  |  |  |  |  |  |
| Process List         Select Description       Process Name       Process Type       Type       Format       Distribution         Image: PSQUERY       PSQUERY       Application Engine       Web       Image: TxT       Distribution         17.       The Format field defaults based on the query being run. Update as needed if other formats                                                                                                    | 16.            | is selected, use the <b>Distribution</b> link to identify the email address to send the report to.                                                                                                    |  |  |  |  |  |  |  |  |
| Select       Description       Process Name       Process Type       Type       Format       Distribution         Image: PSQUERY       PSQUERY       PSQUERY       Application Engine       Image: PSQUERY       Distribution         17.       The Format field defaults based on the query being run. Update as needed if other formats                                                                                                    |                | Process List                                                                                                    |  |  |  |  |  |  |  |  |
| Image: PSQUERY       PSQUERY       Application Engine       Web       IXI       Distribution         17.       The Format field defaults based on the query being run. Update as needed if other formats                                                                                                    |                | Select         Description         Process Name         Process Type         •Type         •Format         Distribution                                                                                                    |  |  |  |  |  |  |  |  |
| 17. The <b>Format</b> field defaults based on the query being run. Update as needed if other formats                                                                                                    |                | PSQUERY PSQUERY Application Engine Web  TXT  Distribution                                                                                                    |  |  |  |  |  |  |  |  |
|                                                                                                    | 17.            | The Format field defaults based on the query being run. Update as needed if other formats                                                                                                    |  |  |  |  |  |  |  |  |
| are available for the query.                                                                                                    |                | are available for the query.                                                                                                    |  |  |  |  |  |  |  |  |
| Process List                                                                                                    |                | Process List                                                                                                    |  |  |  |  |  |  |  |  |
| Image: Second second second                            |                | Image: Second second second |  |  |  |  |  |  |  |  |
|                                                                                                    |                |                                                                                                    |  |  |  |  |  |  |  |  |
| Refer to the HCM Reports Catalogs for the list of output formats available for each specific                                                                                                    | A              | Refer to the HCM Reports Catalogs for the list of output formats available for each specific                                                                                                    |  |  |  |  |  |  |  |  |
| query. The nois catalogs can be located on the Cardinal Website under                                                                                                    |                | query. The HOW Reports Catalogs can be located on the Cardinal Website under <b>Resources</b> .                                                                                                    |  |  |  |  |  |  |  |  |

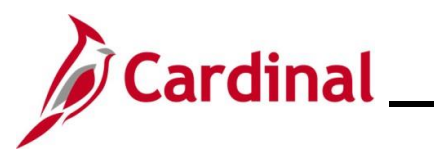

| Step     | Action                                           |                                                        |  |  |  |  |  |  |
|----------|--------------------------------------------------|--------------------------------------------------------|--|--|--|--|--|--|
| 18.      | Click the <b>OK</b> but                          | ton.                                                   |  |  |  |  |  |  |
|          | ОК                                               | Cancel                                                 |  |  |  |  |  |  |
| The Sche | edule Query page                                 | redisplays with the assigned Process Instance Number.  |  |  |  |  |  |  |
| (        | - Cardinal Homepage                              | Schedule Query                                         |  |  |  |  |  |  |
| s        | chedule Query                                    |                                                        |  |  |  |  |  |  |
|          | Run Control ID TA_I                              | BAL_INACTIVEACR Report Manager Process Monitor Run     |  |  |  |  |  |  |
|          | Query Name V_TA_BAL_FC                           | R_INACTIVE_EMP Process Instance:3530526                |  |  |  |  |  |  |
| L        | *Description Inactive Emplo<br>Jpdate Parameters | yee With Balance                                       |  |  |  |  |  |  |
|          | Prompt Name                                      | Value                                                  |  |  |  |  |  |  |
|          | BUSINESS_UNIT                                    | 50100                                                  |  |  |  |  |  |  |
|          | LOCATION                                         |                                                        |  |  |  |  |  |  |
|          | DEPTID                                           | •                                                      |  |  |  |  |  |  |
|          | EMPLID                                           | ÷                                                      |  |  |  |  |  |  |
|          | Save Add Update/Display                          |                                                        |  |  |  |  |  |  |
| 1        | Take note of the                                 | Process Instance Number for use later in this process. |  |  |  |  |  |  |
| 19.      | Click the Proces                                 | <b>s Monitor</b> link.                                 |  |  |  |  |  |  |
|          | Process Monitor<br>Process Instance              | Run 3530526                                            |  |  |  |  |  |  |

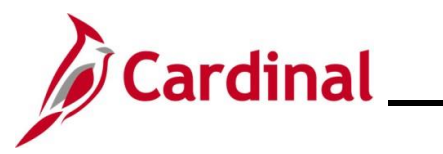

| Step     | Action                                                                                                    |   |  |  |  |  |  |  |
|----------|----------------------------------------------------------------------------------------------------|---|--|--|--|--|--|--|
| The Proc | cess Monitor page displays.                                                                                                    |   |  |  |  |  |  |  |
|          | C Schedule Query Process Monitor                                                                                                    |   |  |  |  |  |  |  |
|          | Process List Server List                                                                                                    |   |  |  |  |  |  |  |
|          | View Process Requests                                                                                                    |   |  |  |  |  |  |  |
|          | User ID PPS1_ALAN.RI Q Type Last V 1 Days V Refresh                                                                                                    |   |  |  |  |  |  |  |
|          | Server Vame Q Instance Range Clear                                                                                                    |   |  |  |  |  |  |  |
|          | Kalsave On Kerresh Report Manager                                                                                                    |   |  |  |  |  |  |  |
|          |                                                                                                    |   |  |  |  |  |  |  |
|          | Select Instance Seq. Run Control ID Process Type Process User Run Date/Time Run Status Status Distribution Details Actions                                                                               |   |  |  |  |  |  |  |
|          | 3530526     TA_BAL_INACTIVEACR     Application Engine     PSS_UERY     PPS1_ALAN ROBERTS     02/11/2025 1:12.27PM EST     Success     Posted     Details     ~Actions                                    |   |  |  |  |  |  |  |
|          | 3530525     TA_BAL_INACTIVEACR     Application Engine     PSQUERY     PPS1_ALAN ROBERTS     02/11/2025 12.59.19PM EST     Success     Posted     Details     \rightarrow Actions                         |   |  |  |  |  |  |  |
|          | 3530524       VNAV_Elections_Upload_ErrorACR       SQR Report       VHRR0149       PPS1_ALAN ROBERTS       02/10/2025 3.09.30PM EST       Success       Posted       Details       VActions              |   |  |  |  |  |  |  |
|          | 3330523       FBMC_Upload_Error_ReportACR       SQR Report       VHRR0147       PPS1_ALAN.ROBERTS       02/10/2025 2:35:13PM EST       Success       Posted       Details       ✓Actions                 |   |  |  |  |  |  |  |
|          | 3530522         DC_Upload_Error_ReportACR         SQR Report         VHRR0148         PPS1_ALAN ROBERTS         02/10/2025 1:40:38PM EST         Success         Posted         Details         ×Actions |   |  |  |  |  |  |  |
|          | Go back to Schedule Query                                                                                                    |   |  |  |  |  |  |  |
| F        | Process List   Server List                                                                                                    |   |  |  |  |  |  |  |
|          |                                                                                                    |   |  |  |  |  |  |  |
| A        | Locate the applicable query within the <b>Process List</b> section using the Process Instance                                                                                                    |   |  |  |  |  |  |  |
|          | Number previously captured. The query can be viewed once the <b>Run Status</b> field updates to "Error" and the <b>Distribution Status</b> field updates to "Dested"                                     |   |  |  |  |  |  |  |
|          | Periodically click the <b>Refresh</b> button until these two status fields update.                                                                                                    |   |  |  |  |  |  |  |
|          |                                                                                                    |   |  |  |  |  |  |  |
| 20.      | Click the corresponding <b>Actions</b> dropdown button.                                                                                                    |   |  |  |  |  |  |  |
|          | 3530526         TA_BAL_INACTIVEACR         Application Engine         PSQUERY         PPS1_ALAN ROBERTS         02/11/2025 1:12:27PM EST         Success         Posted         Details         VActions |   |  |  |  |  |  |  |
| 21       | The Actions many displays                                                                                                    |   |  |  |  |  |  |  |
| ۷۱.      |                                                                                                    |   |  |  |  |  |  |  |
|          | If the query completed with a Run Status of "Success", click the <b>View Log/Trace</b> list item.                                                                                                    |   |  |  |  |  |  |  |
|          | If the query completed with a Run Status of "Error", use the <b>Message Log</b> list item to review                                                                                                    | V |  |  |  |  |  |  |
|          | why the error occurred.                                                                                                    |   |  |  |  |  |  |  |
|          |                                                                                                    |   |  |  |  |  |  |  |
|          | Update Process >                                                                                                    |   |  |  |  |  |  |  |
|          | Details                                                                                                    |   |  |  |  |  |  |  |
|          | Parameters                                                                                                    |   |  |  |  |  |  |  |
|          |                                                                                                    |   |  |  |  |  |  |  |
|          | Message Log                                                                                                    |   |  |  |  |  |  |  |
|          | View Log/Trace                                                                                                    |   |  |  |  |  |  |  |
|          |                                                                                                    |   |  |  |  |  |  |  |
|          | Click the View/Log Trace list item.                                                                                                    |   |  |  |  |  |  |  |

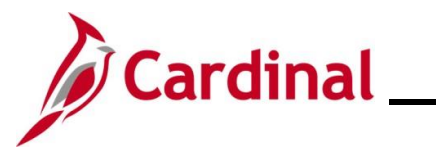

| Step    | Action                                                  |                                               |                                |                   |
|---------|---------------------------------------------------------|-----------------------------------------------|--------------------------------|-------------------|
| ne View | Log/Trace page display                                  | s in a pop-up window.                         |                                |                   |
| Γ       |                                                         | View Log/Trace                                | •                              | ×                 |
|         |                                                         |                                               |                                | Help              |
|         | Report                                                  |                                               |                                |                   |
|         | Report ID 2701655<br>Name PSQUERY<br>Run Status Success | Process Instance 35305<br>Process Type Applic | 26 Message Log<br>ation Engine |                   |
|         | Inactive Employee With Balance                          |                                               |                                |                   |
|         | Distribution Details Distribution Node hrmir            | Expiration Date                               | 03/13/2025                     |                   |
|         |                                                         |                                               |                                |                   |
|         | File List                                               | File Size (bytec)                             | Datatima Created               |                   |
|         |                                                         | File Size (bytes)                             | Datetime Created               |                   |
|         | AE_F3QUERT_3330320.l0g                                  | 166                                           | 02/11/2025 1:28:33.644084PM E  | EST               |
|         | V_TA_BAL_FOR_INACTIVE_EMP-                              | 3530526.csv 101,104                           | 02/11/2025 1:28:33.644084PM E  | EST               |
|         | Distribute To                                           |                                               |                                |                   |
|         | Distribution ID Type                                    | *Distribution ID                              |                                |                   |
|         | User                                                    | PPS1_ALAN.ROBERTS                             |                                |                   |
|         | Return                                                  |                                               |                                |                   |
|         |                                                         |                                               |                                |                   |
| L       |                                                         |                                               |                                | .::               |
| 22.     | Click the .csv link withir                              | n the File List section to                    | view the generated repo        | rt in Excel forma |
|         | File List                                               |                                               |                                |                   |
|         | Name                                                    | File Size (byte                               | s) Datetime Created            |                   |
|         | AE_PSQUERY_3530526.log                                  | 166                                           | 02/11/2025 1:28:33.644084      | PM EST            |
|         | V_TA_BAL_FOR_INACTIVE_EN                                | MP-3530526.csv 101,104                        | 02/11/2025 1:28:33.644084      | PM EST            |

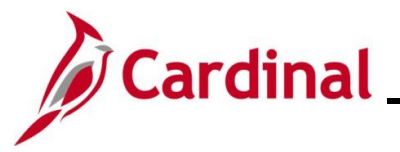

#### NAV225\_Running an HCM Query

Step Action

Once complete, the query can be opened and viewed in the previously selected format.

Sample Query:

|        | ې ـ رې    | ⇒ - च      |            |                 | <u></u>  | <u>, coent</u> | \        | /_TA_BAL_FO         | R_INACTIV  | /E_EMP-18222      | 94 [Read | I-Only] - Excel |
|--------|-----------|------------|------------|-----------------|----------|----------------|----------|---------------------|------------|-------------------|----------|-----------------|
| File   | e Hoi     | me Inser   | rt Page La | yout For        | mulas D  | ata Revi       | ew View  | 🖓 Tell i            | me what ye | ou want to do     |          |                 |
| Paste  | 🔏 Cut     | •          | Calibri    | • 11            | ĂĂ       | = = =          | ≫- E     | Wrap Text           | [          | General           | ·        |                 |
| - asic | 🔸 Form    | at Painter | B I Ū ▼    | ·   🖽 🕶   🔽     |          | = = =          | ≝≥≣⊭     | Merge & C           | enter 👻    | \$*% *            | .00 .00  | Formatting • Ta |
|        | Clipboard | rs.        |            | Font            | 5        |                | Alignmer | ıt                  | rs.        | Number            | ra       | Styl            |
| A1     |           | • = 0      | × 🗸 .      | <i>f</i> x Unit |          |                |          |                     |            |                   |          |                 |
|        | А         | В          | С          | D               | E        | F              | G        | Н                   | I          | J                 | К        | L               |
| 700    | 50100     | ST208      | 18034      |                 | 1.85E+08 | 0              | DOT11898 | 3 <b>#######</b> ## | SDP ENT    | E 2.6             |          |                 |
| 701    | 50100     | ST208      | 18034      |                 | 1.85E+08 | 0              | DOT11898 | 3 ########          | VAC ENT    | E 333.8           |          |                 |
| 702    | 50100     | ST211      | 18040      |                 | 5.13E+08 | 0              | DOT05118 | 3 ########          | CSL ENT    | El 16             |          |                 |
| 703    | 50100     | ST211      | 18040      |                 | 5.13E+08 | 0              | DOT05118 | 3 ########          | VAC ENT    | E 98.5            |          |                 |
| 704    | 50100     | ST213      | 18047      |                 | 7.6E+08  | 0              | DOT03947 | , #########         | CSL ENT    | El 16             |          |                 |
| 705    | 50100     | ST213      | 18047      |                 | 7.6E+08  | 0              | DOT03947 | , #########         | SDP ENT    | E 36              |          |                 |
| 706    | 50100     | ST213      | 18047      |                 | 7.6E+08  | 0              | DOT03947 | / #########         | VAC ENT    | E 224.8           |          |                 |
| 707    | 50100     | ST216      | 18052      |                 | 8.47E+08 | 0              | DOT10367 | 8/9/2022            | VAC ENT    | Е -4              |          |                 |
| 708    | 50100     | ST220      | 18032      |                 | 1.53E+08 | 0              | DOT00509 | 9 ########          | CSL ENT    | El 16             |          |                 |
| 709    | 50100     | ST220      | 18032      |                 | 1.53E+08 | 0              | DOT00509 | 9 ########          | SCK ENT    | E 1738            |          |                 |
| 710    | 50100     | ST220      | 18032      |                 | 1.53E+08 | 0              | DOT00509 | ) ########          | VAC ENT    | E 336             |          |                 |
| 711    | 50100     | ST226      | 18067      |                 | 4.04E+08 | 0              | DOT20406 | 5 ########          | VAC ENT    | <sup>-</sup> Е -8 |          |                 |
| 712    | 50100     | ST228      | 18038      |                 | 6.01E+08 | 0              | DOT10106 | 5 ########          | CSL ENT    | El 16             |          |                 |
| 713    | 50100     | ST228      | 18038      |                 | 6.01E+08 | 0              | DOT10106 | 5 ########          | VAC ENT    | E 76              |          |                 |
| 714    | 50100     | ST228      | 18038      |                 | 1.51E+08 | 0              | DOT10146 | 5 ########          | CSL ENT    | El 16             |          |                 |
| 715    | 50100     | ST228      | 18038      |                 | 1.51E+08 | 0              | DOT10146 | 5 ########          | SCK ENT    | E 2012            |          |                 |
| 716    | 50100     | ST228      | 18038      |                 | 1.51E+08 | 0              | DOT10146 | 5 ########          | VAC ENT    | E 524.5           |          |                 |
| 2717   | 50100     | ST230      | 18050      |                 | 8.34E+08 | 0              | DOT08915 | 6/9/2022            | VAC ENT    | E -4              |          |                 |
| 718    | 50100     | ST230      | 18050      |                 | 8.12E+08 | 0              | DOT08915 | 5 ########          | CSL ENT    | El 16             |          |                 |
| 719    | 50100     | ST230      | 18050      |                 | 8.12E+08 | 0              | DOT08915 | 5 ########          | PER ENT    | E 8               |          |                 |
| 720    | 50100     | ST230      | 18050      |                 | 8.12E+08 | 0              | DOT08915 | 5 ########          | SDP ENT    | E 33              |          |                 |
| 721    | 50100     | ST230      | 18050      |                 | 8.12E+08 | 0              | DOT08915 | 5 ########          | VAC ENT    | E 8               |          |                 |
| 722    |           |            |            |                 |          |                |          |                     |            |                   |          |                 |
| 723    |           |            |            |                 |          |                |          |                     |            |                   |          |                 |
| 724    |           |            |            |                 |          |                |          |                     |            |                   |          |                 |
| 4      | - (b)     | V_TA_BAI   | L_FOR_INAC | TIVE_EMP        | P-18222  | (+)            |          |                     |            |                   |          | : 4             |